# **Creating a Research Paper Using NoodleTools**

- To log-on, enter your school email on the right hand side where it says "Access via Google for Education". Make sure to include "@fpsed.org" to your username.
- Below are procedure-specific instructions for creating a new project, creating a notecard, and creating a citation.

|    | Creating a New Project                                                                              |          | Creating a Note Card                                                                                                    |          | Creating a Citation                                                                            |  |
|----|----------------------------------------------------------------------------------------------------|----------|----------------------------------------------------------------------------------------------------|----------|------------------------------------------------------------------------------------------------|--|
| 1. | On the home page, click "+<br>New Project" in the top left<br>corner.                               | 1.<br>2. | On the home page ("Projects"),<br>click on your project.<br>Click "Notecards" at the top.                                                                                                    | 1.       | On the home page<br>("Projects," click on your<br>project.                                     |  |
| 2. | On the pop up, keep "MLA<br>8" and "Advanced" (the<br>defaults) clicked, and title<br>your project. | 3.       | Make sure you're in the right<br>project.<br>You can now see your "Notecard<br>Tabletop." Note that in the top                                                                                  | 2.<br>3. | Click "Sources" at the top.<br>Make sure you're in the right<br>project.<br>Click "+Create new |  |
| 3. | Click "Submit."                                                                                     |          | right hand corner, you can see an                                                                                                    |          | citation."                                                                                     |  |
| 4. | Under "Sharing and<br>Collaboration " click                                                         |          | overview of where your                                                                                                    | 4.       | Choose the type of source from the pop up menu                                                 |  |
|    | "Share with project inbox.                                                                          |          | you've lost a notecard, check                                                                                                    | 5.       | Enter as much information as                                                                   |  |
| 5. | Find your teacher's inbox.                                                                          |          | there first.                                                                                                    |          | you can into the spaces                                                                        |  |
| 6. | Click "Done."                                                                                       | 4.       | Click "+New" (top left).                                                                                                    |          | provided. You may need to                                                                      |  |
|    |                                                                                                    | 5.       | Choose the source from which                                                                                                    |          | do some hunting in order to                                                                    |  |
|    |                                                                                                    |          | your note card comes in the                                                                                                    |          | find the publisher.                                                                            |  |
|    |                                                                                                    | C        | dropdown "Source" menu.                                                                                                    | 6.       | Click "Submit" when done.                                                                      |  |
|    |                                                                                                    | 6.       | Title your note card with a                                                                                                    | 7.       | Most articles from the FHS                                                                     |  |
|    |                                                                                                    | 7        | Keyword that you will recognize.                                                                                                    |          | databases have a "Citation                                                                     |  |
|    |                                                                                                    | 7.       | "Paraphrase or Summary" or                                                                                                    |          | hand side. You can copy and                                                                    |  |
|    |                                                                                                    |          | "My Ideas."                                                                                                    |          | paste this citation directly                                                                   |  |
|    |                                                                                                    | 8.       | Press "Save and Close" when                                                                                                    |          | into the NoodleTools "Quick                                                                    |  |
|    |                                                                                                    |          | done.                                                                                                    |          | Cite" function.                                                                                |  |
|    |                                                                                                    | 9.       | You can make "piles" of similar<br>notecards by dragging them on<br>top of each other.                                                                                                    |          |                                                                                                |  |
|    |                                                                                                    | 10.      | Never put a direct quotation into<br>the "Paraphrase" or "My Ideas"<br>box; you run the risk of<br>forgetting that the notecard is<br>NOT in your own words, which<br>could lead to plagiarism. |          |                                                                                                |  |
|    |                                                                                                    | 1        | 1 0                                                                                                    | 1        |                                                                                                |  |

# How To Create and Export an Outline on NoodleTools

Once you have completed your research and notecards, you can create an outline on NoodleTools.

### **Directions to Create:**

- 1. On your Note card page, group your note cards into piles that correspond to paragraphs.
- 2. Drag your first body paragraph pile into the first "Topic" in the outline box on the right side.
- 3. Click the "+Add" to create a new topic.
- 4. Right click to create subtopics.

## **Directions to Export:**

- 1. Once your outline is ready, click the print symbol.
- 2. Click "DOCX" under "Outline with Notecards" (NOT "Outline Only").
  - a. Don't worry if you don't have word on your computer- it will reroute you to Google Docs.
- 3. Copy and paste the info into a Google Doc.
- 4. Delete everything in the source except what goes in your parenthetical citation.
- 5. Bring the source onto the same line as the notecard title that it matches.
- 6. On the Google Doc toolbar, click the numbered list dropdown menu.
- 7. Choose the numbered list that begins with roman numerals, then capital letters, then numbers.
- 8. Delete all information and spaces that are not needed.
- 9. Add topic sentences.
- 10. Match format to example outline.

## How To Export Works Cited Page on NoodleTools

Once you have plugged all your sources into your Noodletools Sources, it's time to export it (move it) to a Google Doc. This page will help you do so, and it will help you correctly format your Works Cited page so that it is ready to be turned in.

#### **Directions:**

- 1. Go to your Noodletools Sources.
- 2. Click the downward-facing arrow on "Print/Export" in the top-left corner of your source list.
- 3. Click "Print/Export to Google Docs."
- 4. A new Google Doc will open with your sources on it.
- 5. Delete the URL for each source, including the part of the entry that says the letters "URL."
  - a. There should be enough information in the Works Cited to find the article without the URL, AND it looks messy.

#### Please note:

If you add another source during the process, your best bet is to redo this process. Otherwise, make sure to insert the new source's entry alphabetically.

If you see a "-- -- --" at the beginning of an entry, it means that the author is the same as the previous entry. Do not delete these dashes.